## **QUICK START INSTRUCTIONS FOR ASTRA SCHEDULE GUEST VIEWER**

## Click here to launch web site: <u>https://www.aaiscloud.com/UIowa</u>

| ome 🛗 Calendars | 1 | <u>Sign In</u> <b>?</b> |
|-----------------|---|-------------------------|
| efault Guest    |   |                         |

- 1. Click on the Calendars link located in upper left hand corner of the screen.
- 2. Next, click on the Scheduling Grids link.

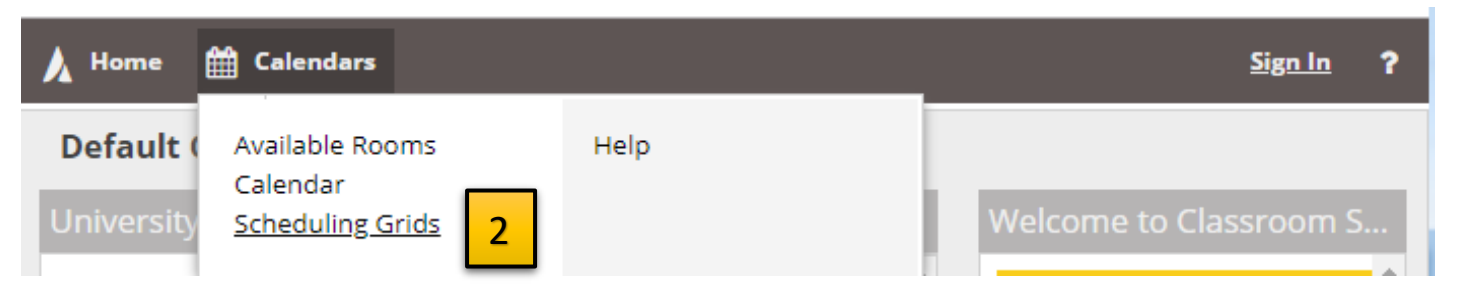

- 3. Choose Calendar and scroll to view:
  - College of Law
  - College of Public Health Guest
  - Dance
  - E240 CB Level 1 Classroom
  - Field House
  - GAC Only
  - Level 1 University Classrooms
  - Physics and Astronomy
  - School of Music Guest
  - Speech and Hearing Center
  - Theatre Arts
  - University Classrooms

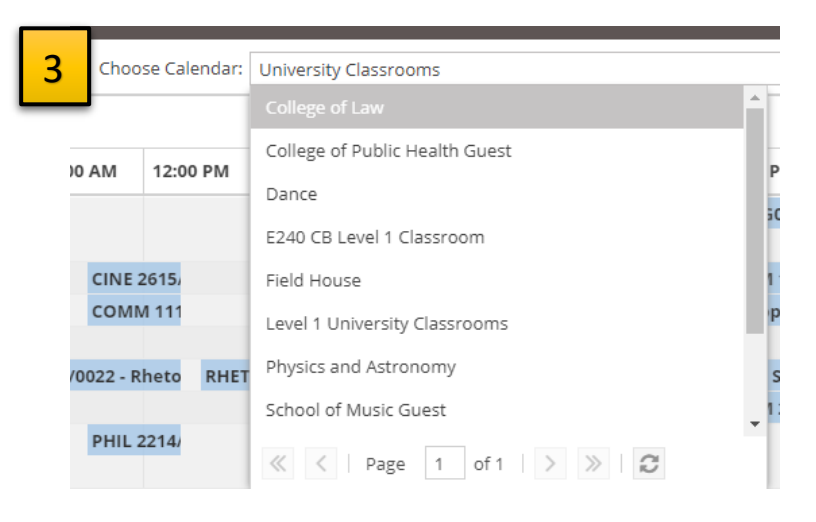

- 4. Click on Filter pull down to view selected calendar filtering options.
- 5. Click on the **Day** or **Week** tabs in the upper left hand corner of the screen for preferred view. (If **Week** is selected, be sure to click the desired classroom from the list to display classroom schedule.)
- 6. Click on **Calendar icon** in to select a particular date, then click the **refresh button** is to display the results of section and special event classroom assignments. An empty white and grey grid indicates room availability, or no events in place. Courses will be shown in blue or orange, whereas exams are green, and student org meetings are purple. Red blocks indicate that a room cannot be reserved.
- 7. To reserve a room, submit an event request via <u>email</u> or <u>online request form</u> to the appropriate scheduling office.

| 🔥 Home 🏻              | Home 🛗 Calendars |                        |             |      |          |          |        |         |                  |        | 3         |           |          |             |      |        |         |          |        |       |          |        |        |     |  |  |  |
|-----------------------|------------------|------------------------|-------------|------|----------|----------|--------|---------|------------------|--------|-----------|-----------|----------|-------------|------|--------|---------|----------|--------|-------|----------|--------|--------|-----|--|--|--|
| Rooms Reso 5 Day Week |                  |                        |             |      |          |          | Choos  | e Caler | ndar:            | Univ   | versity ( | Classroom | ns 🔻 :   | ×           | Filt | ter:   | 1Univer | sity Cl  | assro  | · 👻 3 | 6        | •      | ¢      |     |  |  |  |
| Q Date:               | 05/01/201        | 9 🗙 🛗 😂 <              | May 1, 2019 | - >  |          |          |        |         |                  |        |           |           |          |             |      |        |         |          |        |       |          |        |        |     |  |  |  |
| Room ^1               | Buildin          | Type 6                 | Capacity    | 0 AM | 07:00 AM | 08:00 AN | / 09:0 | 00 AM   | 10:00            | АМ     | 11:00     | AM        | 12:00 PM | 01:00 PM    | 02:0 | 0 PM   | 03:0    | 0 PM     | 04:00  | РМ    | 05:00 PN | 06     | :00 PI | м   |  |  |  |
| ⊚ AJB E10             | AJB              | Auditorium             | 63          |      |          | PSQF 624 | 14/0/  | PSQF    | 624 0            | CLSA 5 | 515       |           |          |             |      | DI Cr  | itiqu   | es for P | hc C   | INE ' | 1610/SG0 | 1 - Co | onten  | n ^ |  |  |  |
| @ AIB E12             | AIB              | Classroom-Multipurpose | 42          |      |          | CIN      | IE 261 |         | C                | LSA 2  | 21:       | CINE 2    | 61       |             |      |        |         | сомм     | 11     |       | сомм 1:  | 301/0  |        | c   |  |  |  |
| ⊙ AJB E12             | AJB              | Classroom-Multipurpose | 36          |      |          | со       | MM 1   |         |                  |        | (         | сомм      | 1        | CINE        | 262  | сом    | M 1     | PHIL 3   | 904/0  | 001 - | Worksho  | ok     |        |     |  |  |  |
| ⊙ AJB E13             | AJB              | Classroom-Multipurpose | 36          |      |          | CIN      | IE 319 |         |                  |        |           |           |          |             |      |        |         | соми     | 11     |       |          |        |        |     |  |  |  |
| ⊙ AJB E13             | AJB              | Classroom-Multipurpose | 36          |      |          | со       | MM 1   |         | F                | RHET 1 | 1030/     | 0022 -    | RI RHET  | 1030/0028   | - Rİ | сом    | M 2     | соми     | 1 4157 | /     | SPA      | N 49   | 20/SC  | 51  |  |  |  |
| ⊙ AJB E14             | AJB              | Classroom-Multipurpose | 36          |      |          |          |        |         |                  |        |           |           |          |             |      | сом    | M 2     | GRMN     | 1      |       | сомм 2   | 085/0  |        |     |  |  |  |
| ⊙ AJB E20             | AJB              | Classroom-Multipurpose | 40          |      |          |          |        | CINE    | 1100/0<br>1100/0 | A01 -  | TP I      | PHIL 2    | 21       |             |      |        |         | соми     | 11     |       |          |        |        |     |  |  |  |
| ⊙ AJB E22             | AJB              | Classroom-Multipurpose | 42          |      |          |          |        |         |                  |        |           |           |          |             |      |        |         | RHET     | 3700/0 | 00    | со       | им 1   | 816/0  | )(  |  |  |  |
| ⊙ AJB E22             | AJB              | Seminar                | 18          |      |          |          |        |         |                  |        |           |           |          | RHET        | 1030 | /0057  | - Rİ    |          |        |       |          |        |        |     |  |  |  |
| ⊙ AJB E23             | AJB              | Classroom-Multipurpose | 36          |      |          |          |        |         |                  |        |           |           |          |             |      | RHET   | 1030    | )/0099 - | R      |       | сомм 2   | 075/0  |        |     |  |  |  |
| ⊙ AJB E23             | AJB              | Classroom-Multipurpose | 36          |      |          |          |        |         |                  |        | (         | сомм      | 12       |             |      |        |         | GWSS     | 20     |       | WR       | IT 16  | 00/00  | O   |  |  |  |
| ⊙ AJB E24             | AJB              | Classroom-Multipurpose | 42          |      |          |          |        |         |                  |        |           |           |          |             |      |        |         | LATS 3   | 3551/0 | 0     | сомм 2   | 011/0  |        |     |  |  |  |
| ⊙ AJB E25             | AJB              | Seminar                | 18          |      |          |          |        |         |                  |        |           |           |          | IIEP (      | 0315 | IIEP 0 | 0335    |          |        |       |          |        |        |     |  |  |  |
| ⊚ AJB W2              | AJB              | Classroom-Computer     | 20          |      |          |          |        |         |                  |        |           |           | REA      | 0021/0002 - | Cor  |        |         |          | s      | RM 3  | 300/000  | 2 - Wr | iting  | 1   |  |  |  |